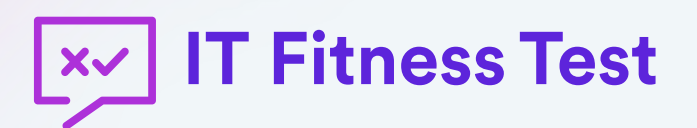

## Užívateľská príručka pre učiteľov

Najväčšie bezplatné testovanie digitálnych zručností na Slovensku a v krajinách V4

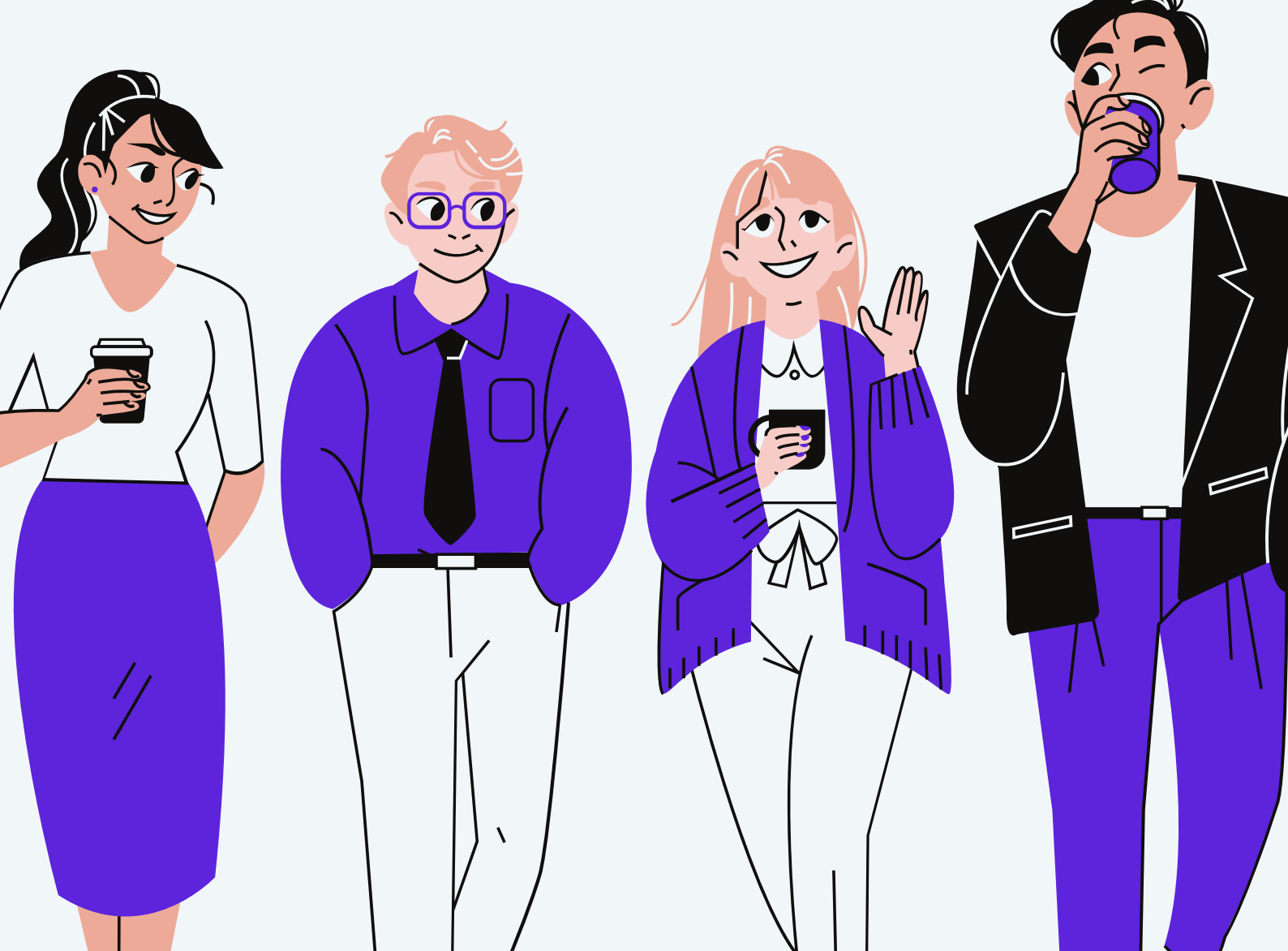

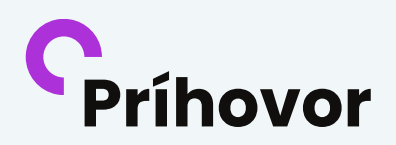

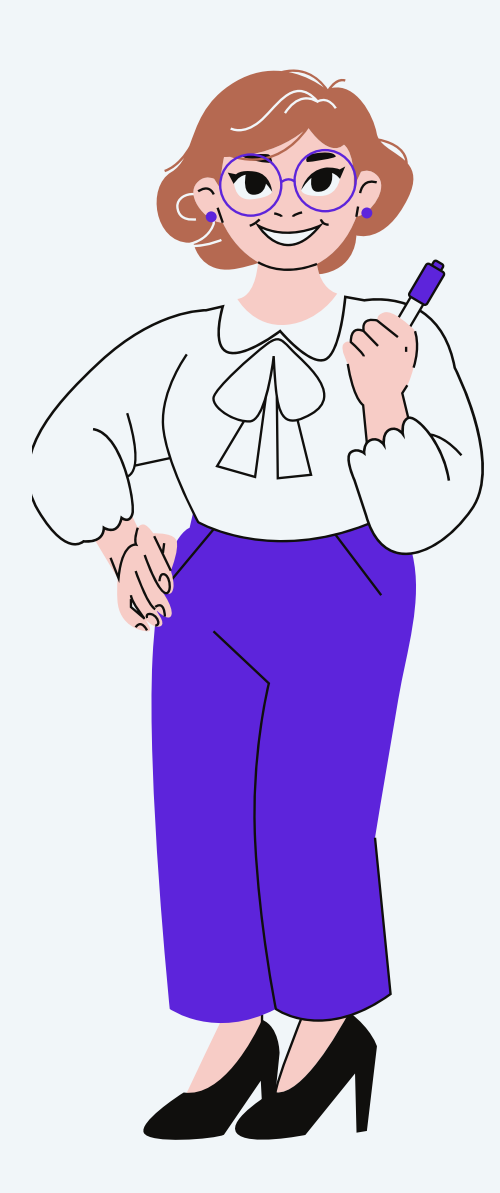

Milí učitelia,

ďakujeme, že vám záleží na rozvoji digitálnych zručností vašich žiakov a za váš záujem zapojiť sa do bezplatného medzinárodného testovania digitálnych zručností IT Fitness Test.

Je v našom záujme pomôcť vám pri efektívnej organizácii testovania vo vašich triedach, preto sme pripravili túto príručku, nájdete kde realizácii podrobnosti 0 testovania a zaujímavé tipy, ako projekt využiť v rámci vyučovacieho procesu.

Za uplynulých trinásť ročníkov si prostredníctvom neho overilo úroveň svojich vedomostí už takmer 740-tisíc respondentov. Pridajte sa k nim tento rok aj vy!

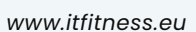

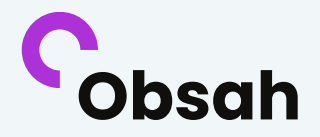

| Informácie pre učiteľov na webe | 2  |
|---------------------------------|----|
| Prihlásenie a registrácia       | 3  |
| Testovanie                      | 9  |
| Vyhodnotenie                    | 11 |
| Príprava testovania so žiakmi   | 13 |
| Súťaž                           | 21 |
| Otázky                          | 22 |
| Výsledky                        | 23 |
| Naše odporúčania                | 23 |

## **C**Informácie pre učiteľov na webe

S cieľom **uľahčiť vám testovanie** a priniesť všetky informácie na novom mieste sme pre Vás pripravili **novú podstránku Pre učiteľov** - <u>www.itfitness.eu/sk/pre-ucitelov/</u>.

| IT Fitness Test                                       |                                                                                                    | f 🞯 in 😩 Prihlásiť sa 🖕 |
|-------------------------------------------------------|----------------------------------------------------------------------------------------------------|-------------------------|
| Domov O projekte Súťaž Potrebujete pomôcť? Pre učite  |                                                                                                    | Otostuj sa!             |
| IT Fitness Test<br>2025                               |                                                                                                    |                         |
| Viac informácií o novom ročníku<br>zverejníme čoskoro | u and a second second sec |                         |

Tu nájdete všetky dôležité informácie o testovaní, plánovaných webinároch a súťaži pre vás a vašich žiakov.

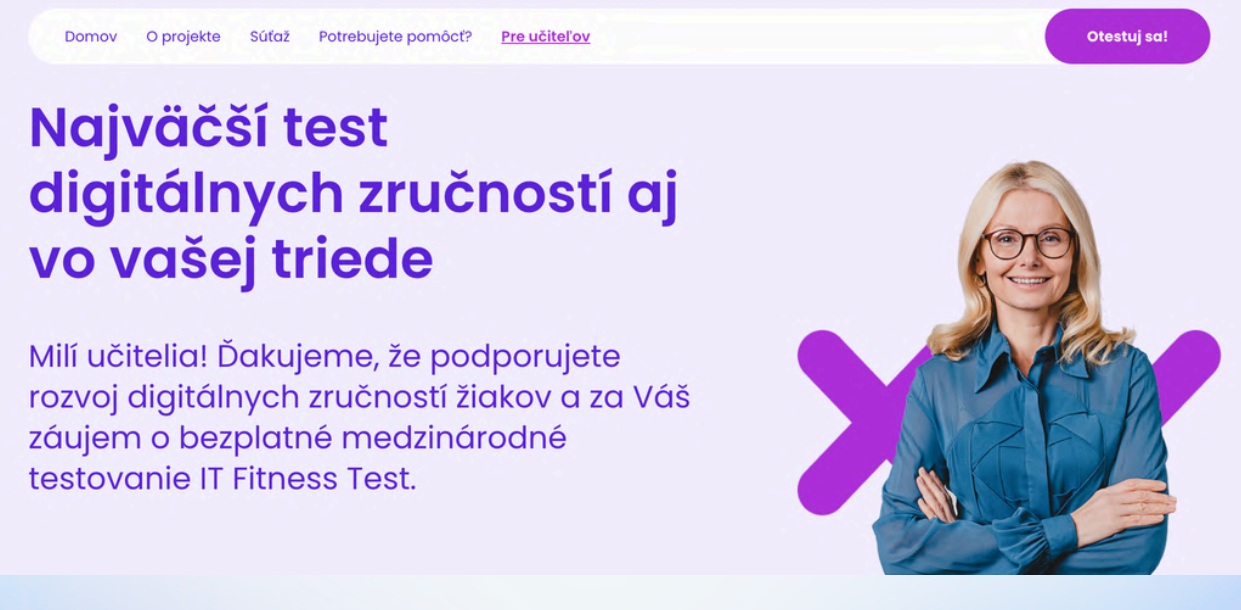

### **C** Prihlásenie a registrácia

Ak ste sa do testovania v minulosti zapojili, kliknite na webstránke <u>www.itfitness.eu</u> na tlačidlo "Prihlásiť sa.

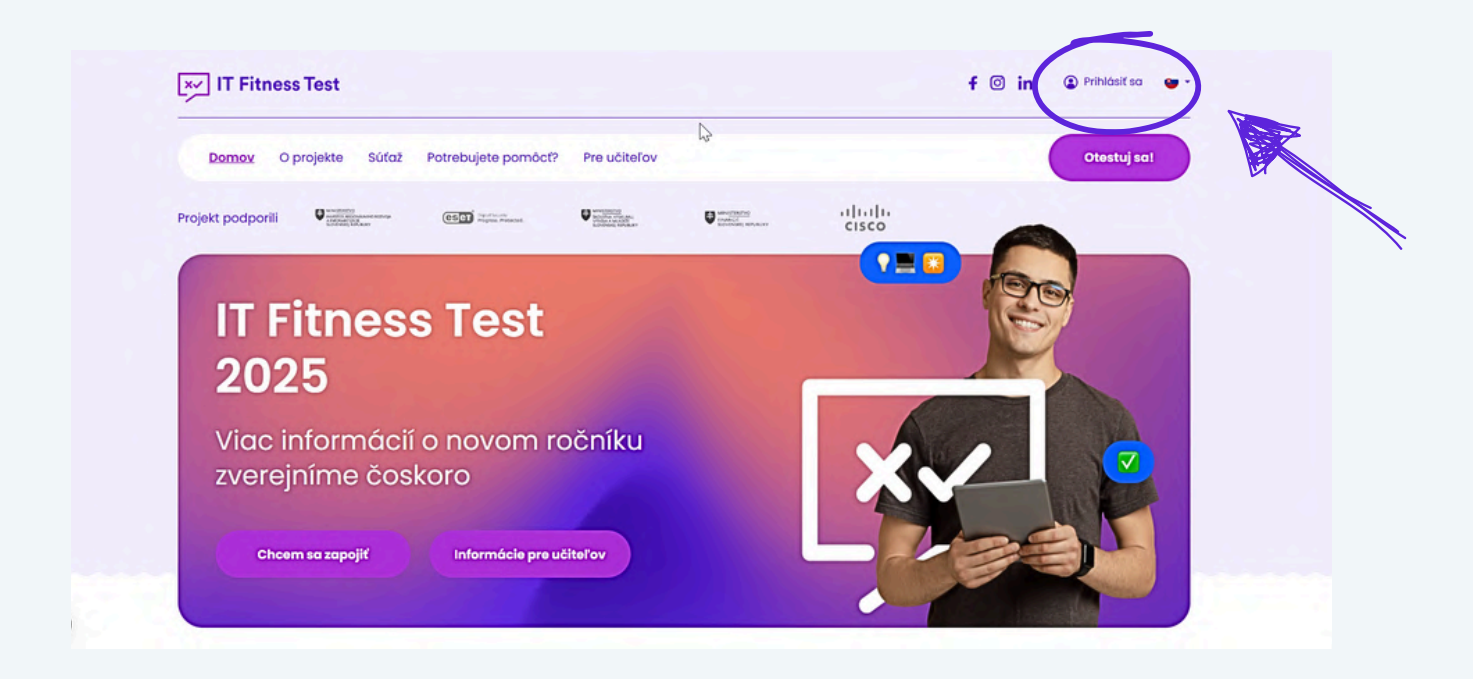

**Vyplňte svoje prihlasovacie meno a heslo.** Vaše prihlasovacie meno bolo uvedené v registračnom e-maile, ktorý ste od nás dostali.

| Prihlásiť sa                            |
|-----------------------------------------|
| Už máte svoj účet? Prihláste sa nižšie: |
| testovaciucitelsr                       |
| ······                                  |
| Zabudli ste heslo?                      |
| Prihlásiť sa                            |
|                                         |
|                                         |
|                                         |
| 3                                       |
|                                         |

Ak si nepamätáte heslo, kliknite na **"Zabudli ste heslo**", zadajte svoj e-mail, ktorý ste použili pri registrácii a kliknite na **"Obnoviť moje heslo**".

| C                  | Dbnova hesla                                                                                          |
|--------------------|----------------------------------------------------------------------------------------------------|
| Zabudli ste hesl   | o? Zadajte svoju e-mailovú adresu nižšie a my Vám zašleme e-mail s<br>inštrukciami na jeho obnovenie. |
|                    | Chrowif mois basio                                                                                    |
| Ak vám neprišiel e | e-mail s inštrukciami, tak pozrite, či neskončil v SPAMe. Ak problémy                                 |

Do mailovej schránky dostanete správu s inštrukciami, ako si heslo zmeniť.

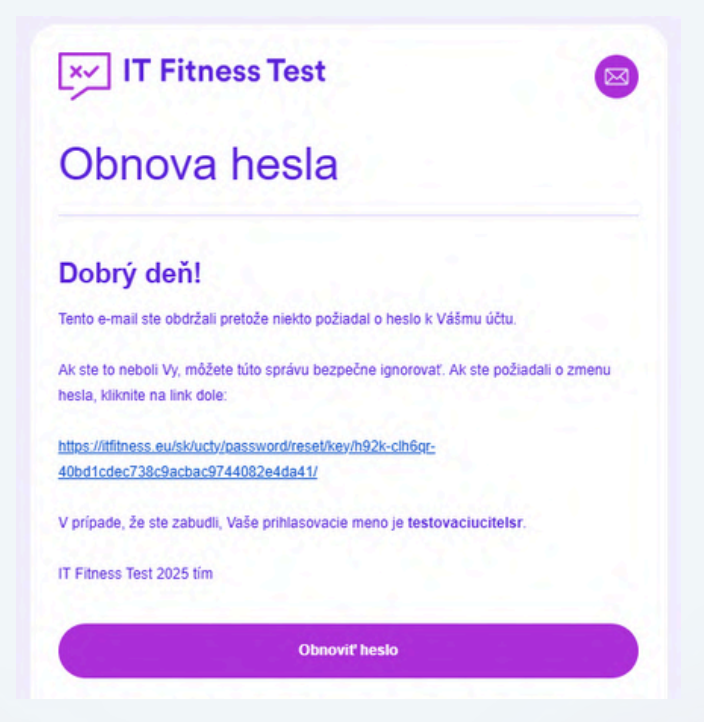

| Zmoniť hoolo |
|--------------|
| Zmenit nesio |
|              |
|              |
|              |
|              |
| Zmeniť heslo |

Po zmene hesla sa automaticky prihlásite.

## Ak sa do testovania zapájate prvýkrát, musíte si vytvoriť užívateľské konto.

V pravom hornom rohu webstránky kliknete na tlačidlo "Prihlásiť sa".

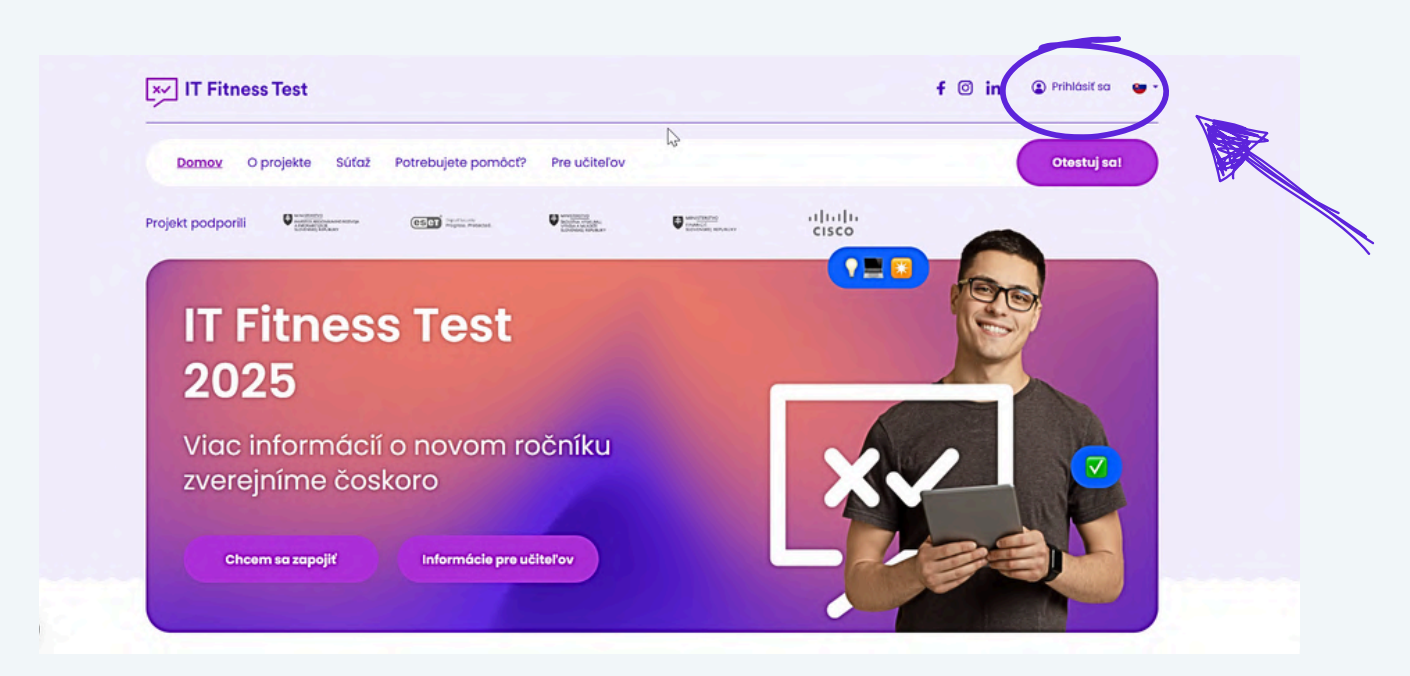

Dole kliknete na tlačidlo "Registrácia".

| Drihlásiť sa     Už máre svoj účeť? Prihláste sa nižšie:     Prihlasovacie meno     Heslo     Zabudil sze heslo?     Prihlást za |
|----------------------------------------------------------------------------------------------------|
| Ste tu prvýkrát?<br>Vytvorte si nový účet.<br>Registrácio                                                                        |

V registračnom formulári je potrebné vyplniť všetky povinné políčka.

| Vytvorte si také<br>prihlasovacie meno,<br>ktoré si ľahko | Registrácia<br>Ste tu prvýkrát? Vytvorte si nový účet:                                                                                                    |                                                       |
|-----------------------------------------------------------|----------------------------------------------------------------------------------------------------|-------------------------------------------------------|
| zapamätáte. Moze ta                                       | Osobné informácie                                                                                                    |                                                       |
| váš e-mail.                                               | Učiteľ Testovací                                                                                                    |                                                       |
|                                                           | (testovaciucitelsr@gmail.com) (01.01.2000                                                                                                    |                                                       |
|                                                           | Pohlavie* O muž O žena O neuvádzam                                                                                                    |                                                       |
|                                                           |                                                                                                    |                                                       |
|                                                           | Prihlasovacie údaje                                                                                                    |                                                       |
|                                                           | (testovaciucitelsr                                                                                                    |                                                       |
|                                                           | Dodatočné informácie                                                                                                    |                                                       |
|                                                           | Zaradenie* 🔿 Żuak 🔘 Pedagóg 🔿 Zamestnanec 🔿 Zvedavý (Iné)                                                                                                    | vy ako učitelia môžete pro s                          |
|                                                           | Slovensko V Slovensky V                                                                                                    | V rámci ktorých sa budy vaši žino:                    |
|                                                           |                                                                                                    | vedia v tomto ka svojej registar                      |
|                                                           | Škola                                                                                                    | 202namu tried, ktoré pre pristracii<br>vytvoríte, Ako |
|                                                           | Testovacia škola Slovensko (Hlavná 1) X V                                                                                                    | triedy si ukážeme neské:                              |
|                                                           | školu vyhľadste zadaním jej názvu a adresy. Nepšíte PSC. ari názov krajiny. Na poradi slov nezáleží. Nerozlikují sa<br>nalé a velké pismená, igrorované sú člarky a pomíčny medzi slovami a diakrstka. Ak ste použili skratku a školu ste<br>nerašíli. nahradte ju piným slovom. Skal použit len te slová, ktoré sú pre vadu školu glenierňe. Nevzdaje to na<br>prvjkrát, skúste prisda: alebo ubrať zadané slová. Ak ste nenažil školu ani po viscerých polusoch: kontaktujte nás<br>se <u>konstávní grankle</u> - nezabudnite napisar piné meno a adresu školy, korú hladáte. | príručke.                                             |
|                                                           | Trieda/skupina                                                                                                    |                                                       |
|                                                           | Zvoliť triedu V                                                                                                    |                                                       |

V poslednej časti registrácie je potrebné dať súhlas so spracovaním osobných údajov.

## TIP: Túto časť je dôležité vysvetliť aj žiakom, ktorých sa tieto checkboxy týkajú tiež.

Súhlas so zmluvnými podmienkami a Podmienkami ochrany osobných údajov\*
Udelenie súhlasu so Štatútom súťaže a súvisiacim spracovaním osobných údajov
Súhlas s poskytnutím údajov o testovaní mojej škole
Udelenie súhlasu na marketingové a propagačné účely

Prvý súhlas so spracovaním osobných údajov je povinný pre zapojenie sa do testovania.

Registrácia

Druhý súhlas so štatútom súťaže a súvisiacim spracovaním osobných údajov je nepovinný, ale za to veľmi dôležitý – pre žiakov, ale aj vás učiteľov sme totiž pripravili súťaž o zaujímavé ceny.

Pomocou tretieho checkboxu udeľuje užívateľ súhlas s tým, aby sme škole poskytli údaje o výsledku testovania. Ak tento súhlas užívateľ neudelí, učitelia a manažéri školy uvidia výsledok testu len v anonymizovanej podobe – čiže bez mena a priezviska.

Posledný súhlas so spracovaním údajov na marketingové a propagačné účely slúži na to, aby sme mohli užívateľov kontaktovať s informáciami o ďalších testoch, vzdelávaní a zaujímavostiach z digitálneho sveta.

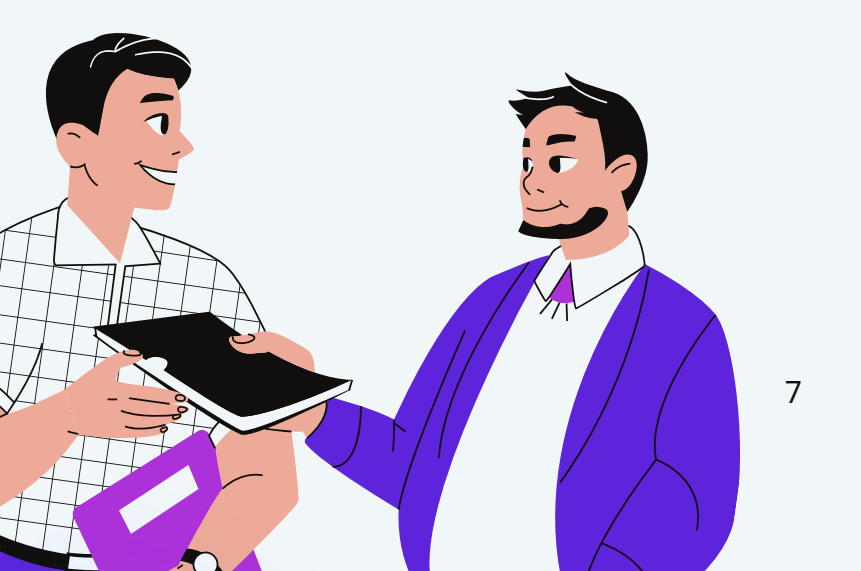

Po kliknutí na tlačidlo "**Registrácia**" obdržíte na zadanú emailovú adresu e-mail s linkom, na ktorý treba kliknúť, aby sa vaše konto aktivovalo.

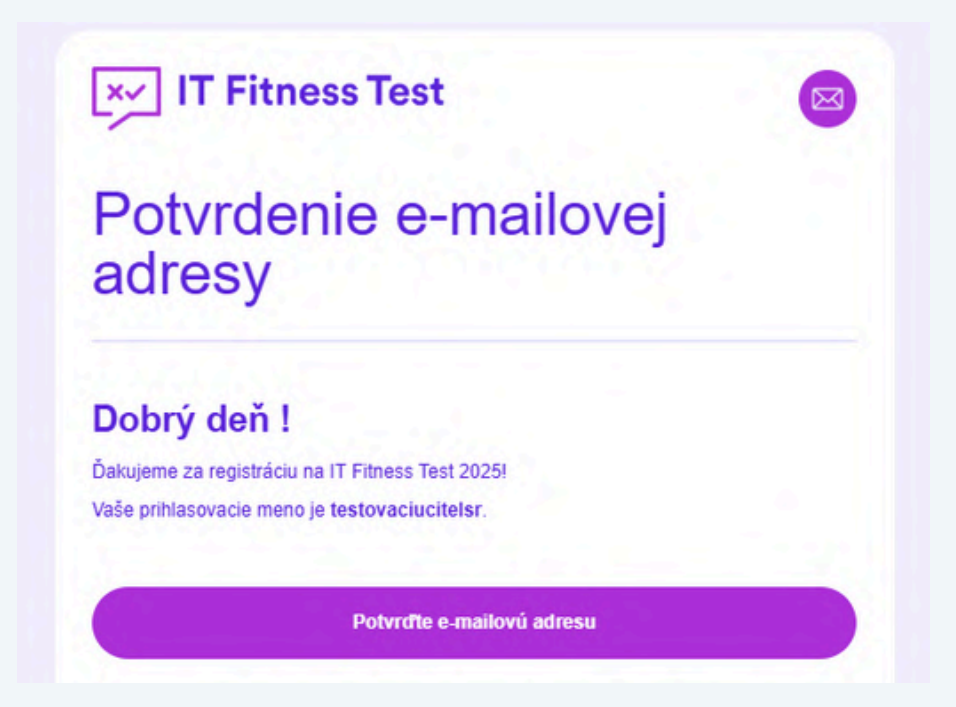

Stránka vás automaticky presmeruje na "**Výber testu**", a môžete sa začať testovať.

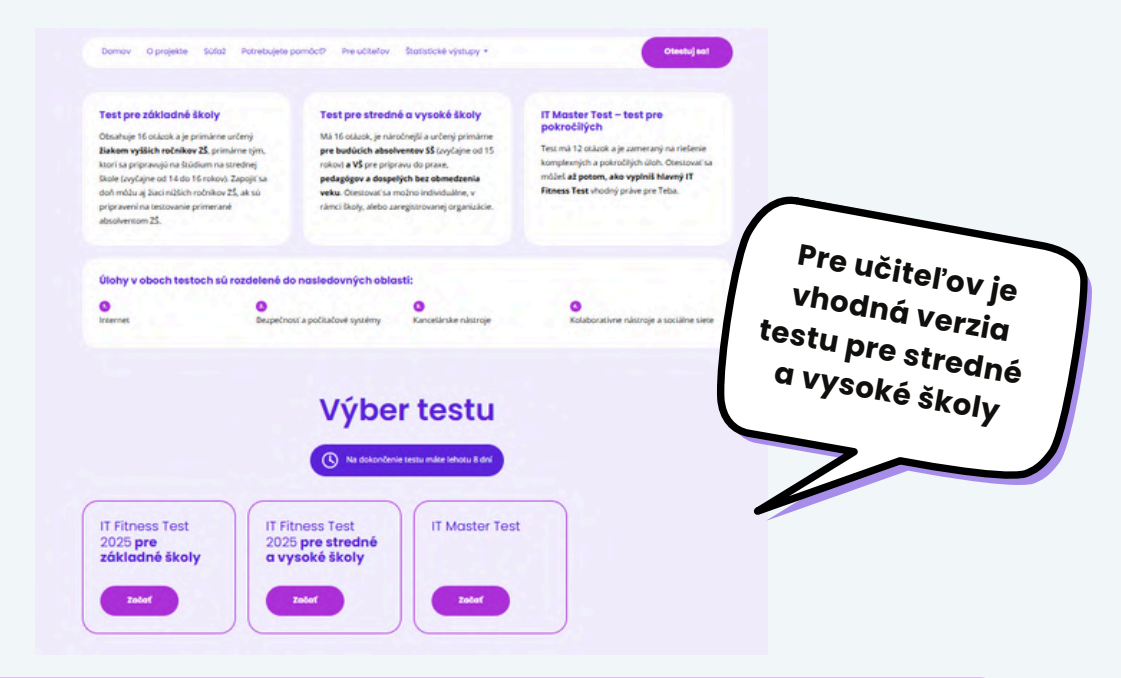

TIP: Určite odporúčame, aby ste sa otestovali ešte predtým, ako do testovania zapojíte vašich žiakov.

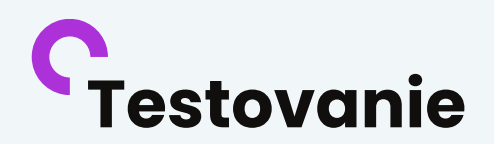

#### IT Fitness Test 2025 pre stredné a vysoké školy

|                                                            | 1 2 3                       | 4 5 6 7 8                  | 9 10 11 12 13              | 14 15 16           |                              |
|------------------------------------------------------------|-----------------------------|----------------------------|----------------------------|--------------------|------------------------------|
|                                                            |                             |                            |                            |                    |                              |
| oprava                                                     |                             |                            |                            |                    |                              |
| ilip sa nachádza vo Švajči                                 | irsku v centre Ženevy na vl | lakovej stanici, chce sa i | mestskou dopravou dostať o | rganizácie CERN (p | priamo bez prestupu). Ktorou |
| lektričkovou linkou sa Fili                                | o dostane zo zastávky "Gar  | re Cornavin" na zastávku   | "CERN"?                    |                    |                              |
| lektričkovou linkou sa Fili                                | o dostane zo zastávky "Gar  | re Cornavin" na zastávki   | "CERN"?                    |                    |                              |
| lektričkovou linkou sa Fil<br>) 14<br>) 15<br>) 18<br>) 25 | o dostane zo zastávky "Gar  | re Cornavin" na zastávku   | "CERN?                     |                    |                              |

Po spustení testu začne plynúť lehota 8 dní.

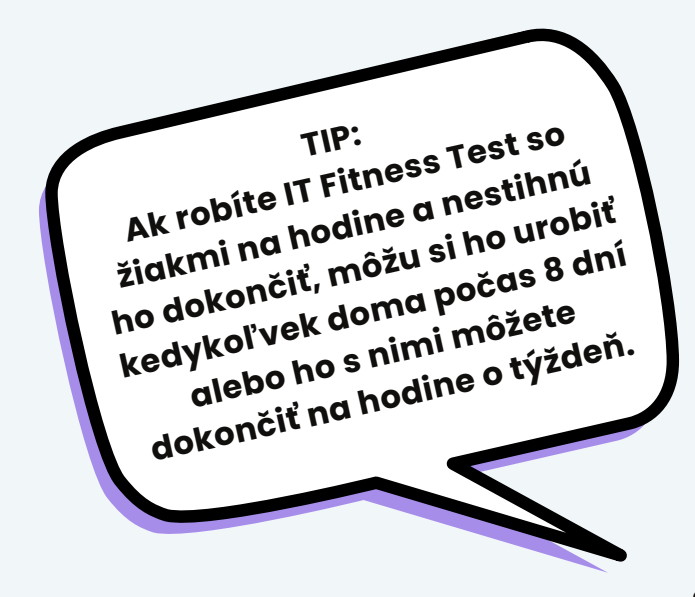

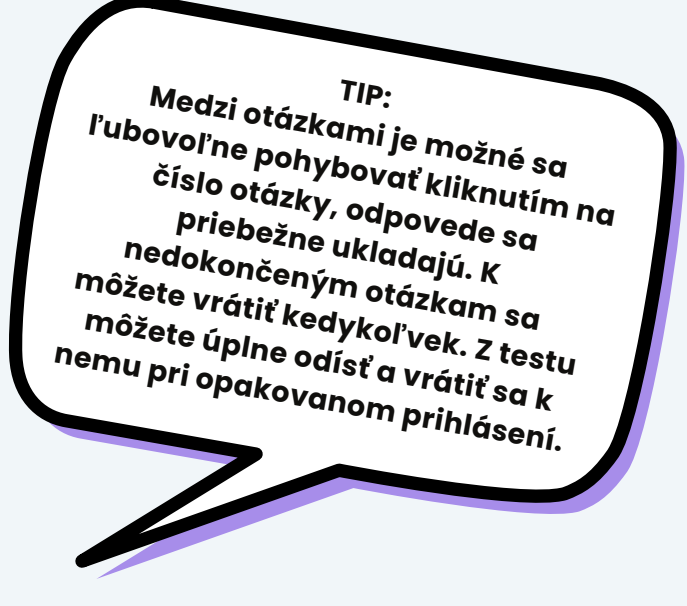

| экогу                                                                                                    |                                                                           |                                                       |                                        |
|----------------------------------------------------------------------------------------------------|---------------------------------------------------------------------------|-------------------------------------------------------|----------------------------------------|
| 🕓 Na dokončenie testu máte lehot                                                                                                    | u 8 dni                                                                   | T arb                                                 | IP:<br>ou je označen<br>or rej sa práv |
| 1 2 3 4 5 6 7 8 9 10 11                                                                                                    | 12 13 14 15 16                                                            | Modrou na<br>otázka, na                               | xtoroj<br>3, žitou farbou              |
|                                                                                                    |                                                                           | označené                                              | ané a sivou fa                         |
|                                                                                                    |                                                                           | 7001-                                                 |                                        |
| lovnica                                                                                                    |                                                                           | zoapo<br>sú označ                                     | sú zodpoved                            |
| <b>Rovnica</b><br>Rudolf si pripravuje elektronické poznámky a na ďalšiu hodinu si potrebuje zapísať v textovom                                                                                                    | dokumente chemickú rovnicu.                                               | zoape<br>sú označ<br>ešte nie                         | sú zodpoved                            |
| Rovnica<br>Rudolf si pripravuje elektronické poznámky a na ďalšiu hodinu si potrebuje zapísať v textovom<br>Rozhodnite, či daný spôsob je vhodné alebo nevhodné použiť pre správny zápis chemick                                                                                                    | dokumente chemickú rovnicu.<br>ej rovnice 2H₂ + O₂ → 2H₂O.                | sú označ<br>ešte nie                                  | sú zodpoved                            |
| Rovnica<br>Rudolf si pripravuje elektronické poznámky a na ďalšiu hodinu si potrebuje zapísať v textovom<br>Rozhodnite, či daný spôsob je vhodné alebo nevhodné použiť pre správny zápis chemick                                                                                                    | dokumente chemickú rovnicu.<br>ej rovnice 2H2 + O2 → 2H2O.<br>Vhodné      | zoape<br>sú označ<br>ešte nie                         | sú zodpoved                            |
| Rovnica<br>Rudolf si pripravuje elektronické poznámky a na ďalšiu hodinu si potrebuje zapísať v textovom<br>Rozhodnite, či daný spôsob je vhodné alebo nevhodné použiť pre správny zápis chemick<br>Číslo 2 v O2 naformátovať ako dolný index.                                                                                                    | dokumente chemičkú rovnicu.<br>ej rovnice 2H₂ + 0₂ → 2H₂O.<br>Vhodné      | zodp <sup>e</sup><br>sú označ<br>ešte nie<br>Nevhodné | sú zodpoved                            |
| tovnica<br>Rudolf si pripravuje elektronické poznámky a na ďalšiu hodinu si potrebuje zapísať v textovom<br>Rozhodnite, či daný spôsob je vhodné alebo nevhodné použiť pre správny zápis chemick<br>Číslo 2 v O2 naformátovať ako dolný index.<br>Využiť nástroj Rovnica a pomocou neho napísať potrebný vzorec.                                              | dokumente chemičkú rovnicu.<br>ej rovnice 2H₂ + 0₂ → 2H₂0.<br>Vhodné      | zodipe<br>sú označ<br>ešte nie<br>Nevhodné            | sú zodpoved                            |
| Rovnica<br>Rudolf si pripravuje elektronické poznámky a na ďalšiu hodinu si potrebuje zapísať v textovom<br>Rozhodnite, či daný spôsob je vhodné alebo nevhodné použiť pre správny zápis chemick<br>Číslo 2 v O2 naformátovať ako dolný index.<br>Využiť nástroj Rovnica a pomocou neho napísať potrebný vzorec.<br>Vzorec napísať bez použitia formátovania. | dokumente chemickú rovnicu.<br>ej rovnice 2H₂ + 0₂ → 2H₂O.<br>Vhodné<br>O | Nevhodné                                              | sú zodpoved                            |

Po dokončení testu kliknite na tlačidlo "**Dokončiť**" a test sa automaticky vyhodnotí.

| IT Fitness Test 2025 pre stredné a vysoké<br>školy                                                                                                    |
|----------------------------------------------------------------------------------------------------|
| * Cloud                                                                                                    |
| Jack pomocou Google Drive vytvoril zdieľaný priečinok s názvom 2025                                                                                                    |
| https://drive.google.com/drive/folders/11WTW0Ctph_uREHkia9KcrLF4JFrUy-ns?usp=sharing                                                                                                    |
| V ňom vytvoril ďalšie priečinky a uložil tam aj nejaké súbory. Ktoré tvrdenie o celom zdieľanom priečinku je nepravdivé?                                                                                                    |
| Priečinok english nachádzajúci sa v priečinku homework obsahuje dalšie priečinky. Priečinok vacations obsahuje priečinok photos a v ňom sú len dva súbory. Priečinok projects neobsahuje súbory. Priečinky nachádzajúce sa priamo v priečinku 2025 boli vytvorené v jeden deň. |
| Dokončiť                                                                                                    |
| 10                                                                                                    |

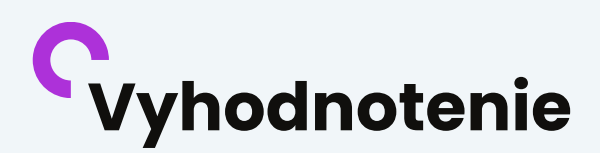

Na stránke s vyhodnotením uvidíte percentuálny výsledok za celý test a aj za jeho jednotlivé časti, prípadne aj odporúčania na ďalší vzdelávací obsah, ktorý by pre vás mohol byť zaujímavý. Z webstránky si takisto môžete stiahnuť certifikát, ktorý vám príde aj na mail.

| O projekte Süťaž Potrebujete pornôcť? Pre učiteľov                                                |                                                                                           | Otes                      |
|---------------------------------------------------------------------------------------------------|-------------------------------------------------------------------------------------------|---------------------------|
| ® Výs                                                                                             | ledky                                                                                     | C.P.                      |
| IT Fitness Test 2025 pre                                                                          | e stredné a vysoké školy                                                                  |                           |
| Učiteľ Testovací                                                                                  |                                                                                           | 56,25%                    |
| Vaše kompetencie v oblasti základov IT sú na priemernej až nadpris<br>tejto oblasti<br>L Internet | emernej úrovni. Aby ste dokázali IT využívať efektivr<br>venovať viac.<br>Počet otázok: 4 | ne, mali by ste sa<br>50% |
| II. Bezpečnosť a počítačové systémy                                                               | Počet otázok: 4                                                                           | 75%                       |
| III. Kancelárske nástroje                                                                         | Počet otázok: 4                                                                           | 25%                       |
| IV. Kolaborativne nástroje a sociálne siete                                                       | Počet otázok: 4                                                                           | 75%                       |
| Ďakujeme za úk                                                                                    | časť v testovaní<br>s testu. Správne odpovede nájdete vo svojom profili                   | e. V pripade              |

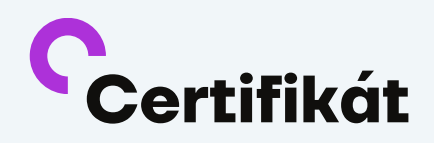

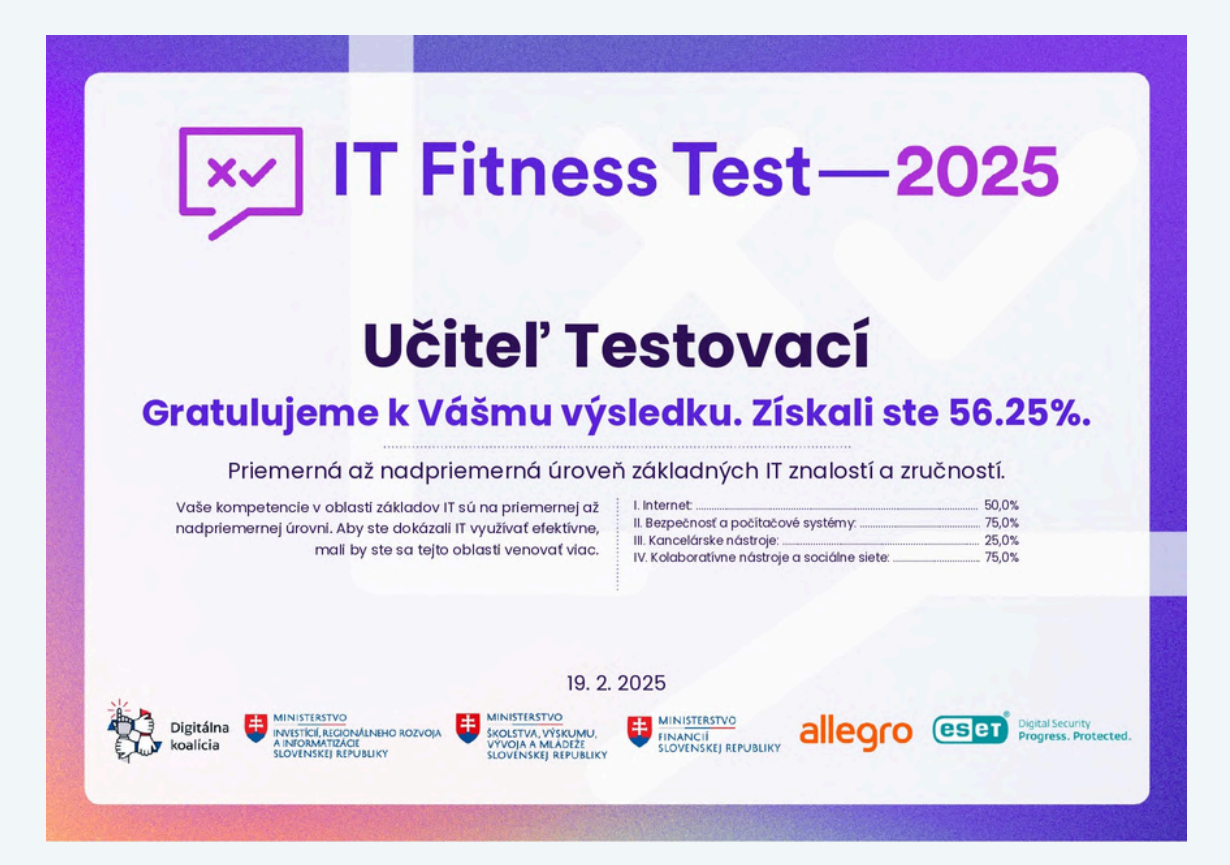

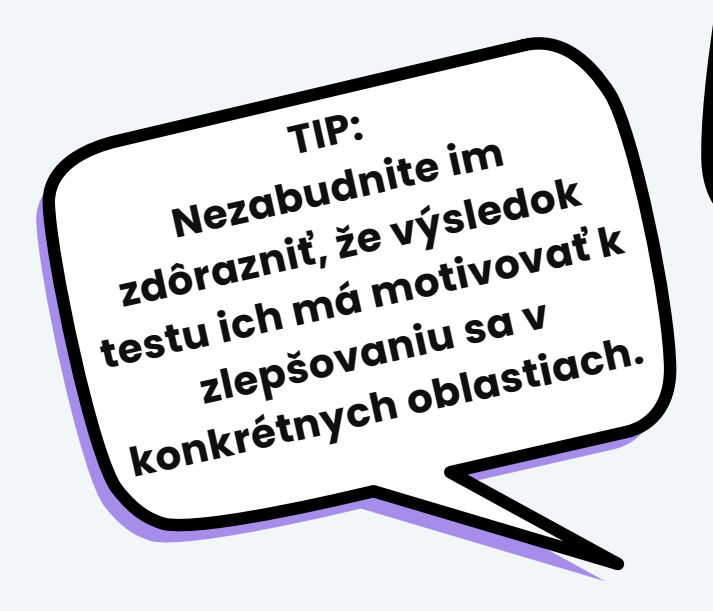

TIP: Žiaci sa môžu týmto Certifikátom pochváliť napríklad pri Prijímacích pohovoroch či na sociálnych sieťach.

### **C** Príprava testovania so žiakmi

Na začiatku testovania vašich žiakov je potrebné, aby si každý žiak vytvoril užívateľské konto, vyplnil správne údaje o svojej škole a zaradil sa do správnej triedy, ak žiakov budete testovať v rámci virtuálnych tried. Ak chcete registráciu urýchliť, odporúčame vám vytvoriť žiakom užívateľské kontá cez Správu tried a funkciu "Priradiť žiakov". Takto budú mať žiaci vo svojom profile predvyplnenú veľkú časť informácií a doplnia len svoje osobné údaje. Registráciu tak zvládnu dokončiť počas 2 minút.

| Trieda/skupina      | Žiaci, ktorí v čase testovania nedovŕšiu<br>16 rokov, potrebujú súkov<br>zástupov                                                                   |
|---------------------|----------------------------------------------------------------------------------------------------|
| Zvoliť triedu       | Uistite sa, že žiaci tento súhlas zákonného<br>Uistite sa, že žiaci tento súhlas majú.<br>Prípade aj údaje zákonného<br>meno a price daje zákonného |
| Zvoliť triedu       | ktorú je následna – mailová adv                                                                                                    |
| 1.A_2024/2025       | potvrdením súhlasy so zmíle doručený e-mail s                                                                                                    |
| Testovacia Trieda 1 | projektu.                                                                                                    |
| Testovacia trieda 2 |                                                                                                    |
| Testovacia trieda 3 |                                                                                                    |

Virtuálne triedy si vytvoríte pomocou **Správy tried**, ktorú nájdete pod svojím účtom.

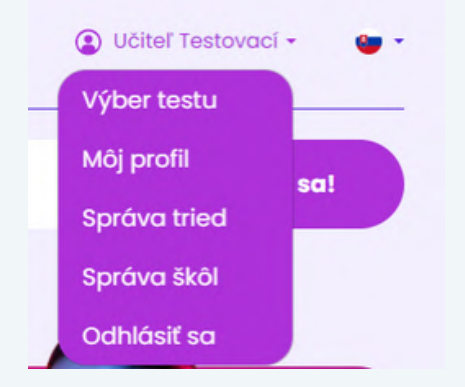

Novú triedu vytvoríte pomocou tlačidla "Vytvoriť".

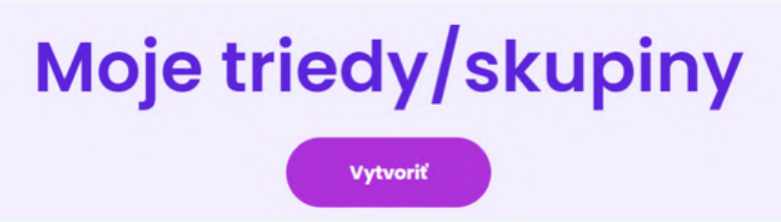

| TIP: ovét                                                                                | Vytvoriť triedu<br><sup>riedy</sup> Testovacia škola Slovensko (Hlavná 1) |
|------------------------------------------------------------------------------------------|---------------------------------------------------------------------------|
| Odporúčame novi<br>pomenovať prehľa<br>spôsobom (nap<br>1.4-2024/2025)<br>1.4-ziakov výb | ddny:<br>fiklad<br>aby bol<br>ar triedy<br>Huchší.<br>1.A_2024/2025       |
| pre name                                                                                 | Potvrdiť                                                                  |

Cez tlačidlo "**Zmeniť**" viete vytvorené triedy aktualizovať – zmeniť názov alebo triedu archivovať, ak ju už nebudete chcieť využívať. Vami vytvorené triedy uvidia žiaci vo svojom profile a pred testovaním sa vedia pridať do správnej triedy. V prípade, že vami vytvorené triedy žiaci v zozname tried nevidia, je možné, že triedy sú archivované. Cez Správu tried viete dané triedy odarchivovať.

TIP: Archivovať môžete napríklad triedy využívané v minulých ročníkoch testovania vždy na začiatku nového ročníka.

| Testovad       | cia škola ( | Slovensk | o (Hlavná | 1) |
|----------------|-------------|----------|-----------|----|
|                |             |          |           |    |
| Názov*         | 1/2025      | Je ar    | chivovaná |    |
| trieda/skupina |             |          |           |    |

| Názov       | Škola                              | Študenti | Respondenti | Akcie                              |
|-------------|------------------------------------|----------|-------------|------------------------------------|
| 1.A.2024/20 | Testovacia škola Slovensko (Hlavná | 0        | 0           | Priradif Studentov - Zmenil Zmazof |

Pomocou tlačidla "**Priradiť študentov**" viete žiakom, ktorí nemajú e-mailovú adresu, vytvoriť unikátne prihlasovacie mená a heslá, pomocou ktorých sa vedia prihlásiť a dokončiť registráciu.

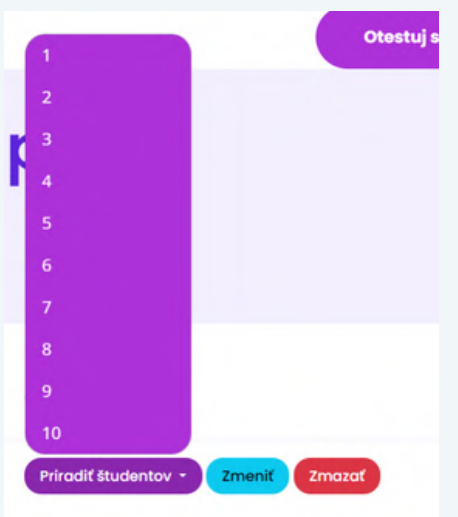

TIP: Tieto údaje sa generujú unikátne, preto si ich hneď odpíšte a dajte svojim žiakom, nie je možné tieto vygenerované údaje spätne dohľadať.

|    | Student bol úspešne prir | adený. |       |   |  |
|----|--------------------------|--------|-------|---|--|
| P  | rihlaso                  | vacie  | údaje | : |  |
|    | Prihlasovacie meno       | Heslo  | 1     |   |  |
| 1  | W4QMXA3STA               | 646141 |       |   |  |
| 2  | 4M14FF4WAP               | 791005 |       |   |  |
| 3  | SX84NY6ACF               | 361414 |       |   |  |
| \$ | UBQVGEFVU9               | 137777 |       |   |  |
| 5  | XE1OG0Z0JC               | 460897 |       |   |  |

Ak v správe tried pri danej triede vidíte rozdielny počet študentov a respondentov:

| Názov                    | Škola                                           | Študenti | Respondenti |
|--------------------------|-------------------------------------------------|----------|-------------|
| <u>1.A 2024/20</u><br>25 | <u>Testovacia škola Slovensko (Hlavná</u><br>1) | 6        | 1           |

znamená to, že danú triedu má v profile zvolený iný počet žiakov ako tých, ktorí si test v danej virtuálnej triede vytvorili – napríklad aj preto, že ste mohli vytvoriť viac prihlasovacích mien, ako bolo použitých.

Výsledky všetkých žiakov, ktorí sa testovali v rámci danej virtuálnej triedy uvidíte, keď v správe tried kliknete na názov triedy.

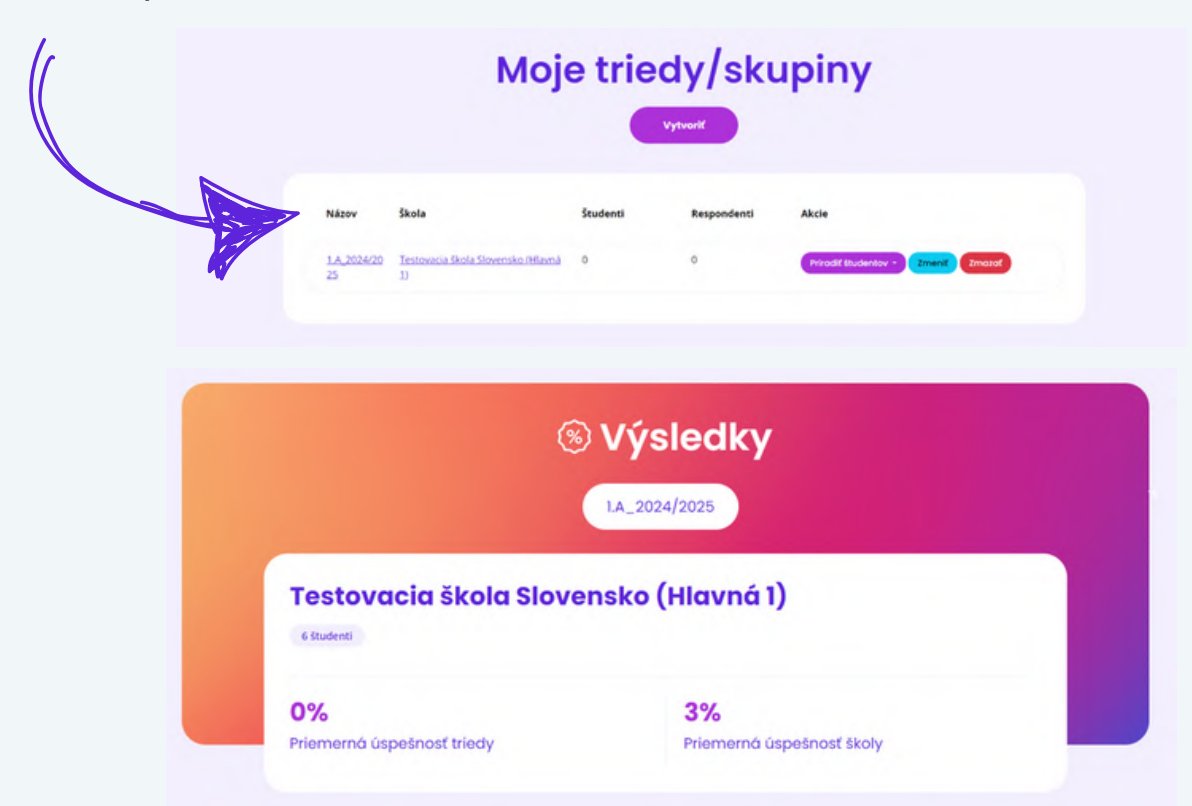

Tu uvidíte priemernú úspešnosť triedy, školy a takisto aj údaje za aktuálny a aj predošlé ročníky IT Fitness Testu.

| Prieskum                                        | Respondenti | Priemerný výsledok                                                        |
|-------------------------------------------------|-------------|---------------------------------------------------------------------------|
| Informačná časť 2021                            | ٥           |                                                                           |
| IT Fitness Test 2024 pre stredné a vysoké školy | 1           | utina                                                                     |
| IT Fitness Test 2022 pre základné školy         | 0 P0        | kliknut číslo<br>unkrétne číslo                                           |
| IT Fitness Test 2023 pre základné školy         | e re        | sponder ja údes<br>sponder zia údes<br>m zobrazia údes<br>m zobrazia údes |
| Informačná časť 2022                            | 0           | o vypnoch.<br>testoch.                                                    |
| IT Fitness Test 2021 pre základné školy         | ٥           | *                                                                         |
| IT Fitness Test 2024 pre základné školy         | ٥           | -96                                                                       |

V prípade, že nevidíte mená žiakov, ale len anonymné výsledky, znamená to, že žiaci nedali pri vyplnení svojho profilu súhlas s poskytnutím údajov o testovaní škole.

| • | Meno               | Trieda pedagóga | Výsledok | Percentil | Dátum                 | Trvanie    | Akcie     |
|---|--------------------|-----------------|----------|-----------|-----------------------|------------|-----------|
| 1 | Respondent #656771 | 1.A_2024/2025   | 0,0 %    | 0,00 %    | 23. august 2024 13:47 | 0h:02m:20s | Vyrodiť • |

V prípade, že sa žiak priradil do nesprávnej triedy, alebo vidíte výsledky žiakov, ktorí nepatria do vašej školy, pomocou tlačidla "Vyradiť" ich viete z triedy alebo zo školy odstrániť.

|   | Meno                                          | Trieda pedagóga | Výsledok | Percentil | Dátum                 | Trvanie    | Akcie                         |
|---|-----------------------------------------------|-----------------|----------|-----------|-----------------------|------------|-------------------------------|
| 1 | <u>Učiteľ Testovací</u><br>Respondent #656771 | 1.A_2024/2025   | 0,0 %    | 0,00 %    | 23. august 2024 13:47 | 0h:02m:20s | Vyrodit •<br>Z triedy učiteľa |

Ak sa chcete stať manažérom školy a mať prístup k výsledkom za celú školu, kontaktujte nás cez kontaktný formulár v časti "**Potrebujete pomôcť**".

| IT Fitness Test  |                           | f 💿 in 🔹 Ucitef Testovaci - 🖝 - |
|------------------|---------------------------|---------------------------------|
| Domov O projekte | Sútaž Potrebujete pomôcť? | Otestuj sa!                     |
|                  |                           |                                 |

V kontaktnom formulári zakliknete checkbox "Chcem sa stať koordinátorom školy", vyplníte svoju školu a odošlete požiadavku.

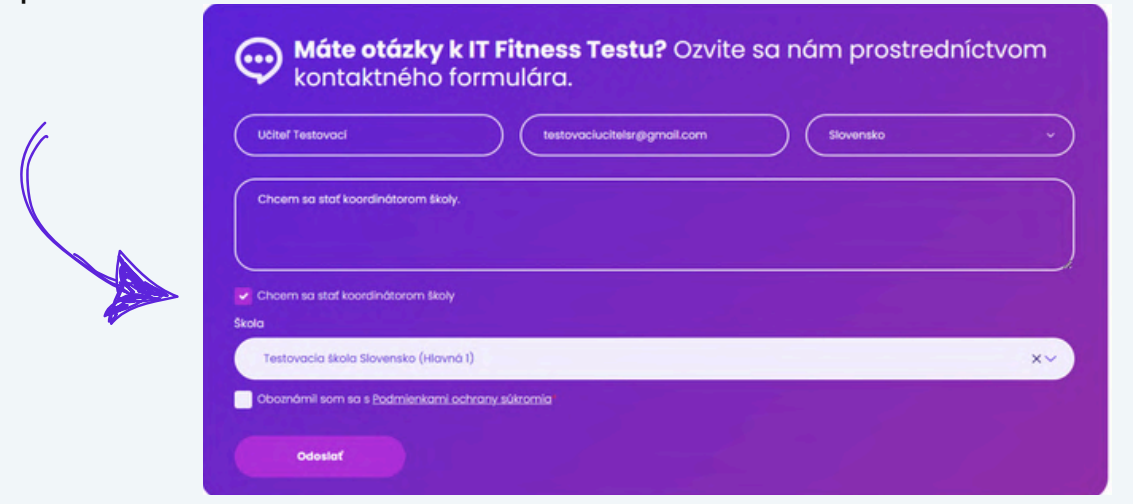

Po pridelení role manažéra školy pod svojím profilom uvidíte novú podstránku "**Správa škôl**".

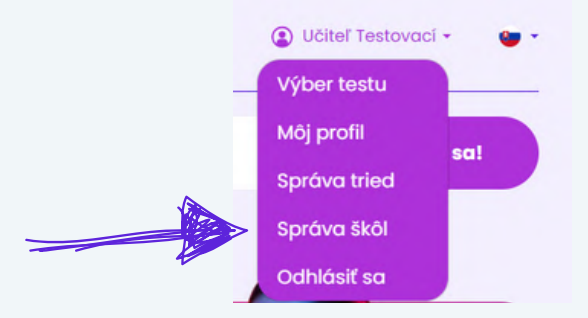

Ako povinný údaj vyberiete krajinu **Slovensko** a zobrazí sa vám škola, ktorú ako manažér spravujete.

# Správa škôl

| Názov                                                                                    | Manažéri                                        | Triedy pedagóga                                                                                                    | Akcie                                               |
|------------------------------------------------------------------------------------------|-------------------------------------------------|----------------------------------------------------------------------------------------------------|-----------------------------------------------------|
| <u>Testovacia škola</u><br><u>Slovensko</u><br>Hlavná 1. 111 11<br>Bratislava, Slovensko | Učiteľ Testovací<br>spôsob registrácie: verejné | 1.A. 2024/2025 [Zmenii"   Zmazat]<br>Testovacia Trieda 1 [Zmenii"   Zmazat]<br>Testovacia trieda 2 [Zmenii"   Zmazat]<br>Testovacia trieda 3 [Zmenii"   Zmazat] | Priradiť študentov • Vytvoriť triedu učiteľa Zmeniť |

Tu uvidíte informácie o triedach, môžete vytvárať nové triedy, priradiť do školy študentov a vidieť výsledky za všetky triedy (po kliknutí na danú triedu) a za celú školu (po kliknutí na názov školy).

Pri prehliadaní výsledkov za danú školu uvidíte výsledky za aktuálny ročník testovania.

| the second second           | - Tyoroak                           |                    |
|-----------------------------|-------------------------------------|--------------------|
| restovacia ško              | la Slovensko (Hlavn                 | á 1)               |
| Údaje aktuálnych prieskumov |                                     |                    |
|                             | IT Master Test - pre pokroči        | lých               |
| - %                         | 1 (                                 | 0                  |
| Priemerný výsledok          | Priemerné trvanie                   | Počet respondentov |
| 1                           | T Fitness Test 2025 pre stredné a v | ysoké školy        |
| 56,25 %                     | 0h:13m:09s                          | 1                  |
| Priemerný výsledok          | Priemerné trvanie                   | Počet respondentov |
|                             | IT Fitness Test 2025 pre základr    | né školy           |
| - %                         |                                     | 0                  |
| Priemerný výsledok          | Priemerné trvanie                   | Počet respondentov |

Pri danom teste kliknete na počet respondentov a zobrazia sa vám údaje o výsledkoch jednotlivých žiakov.

Po skončení certifikačného obdobia – 30. júna sa všetci účastníci testovania vo svojom konte v časti "História a certifikáty" po kliknutí na daný test dozvedia, ktoré odpovede mali správne a pri ktorých sa pomýlili.

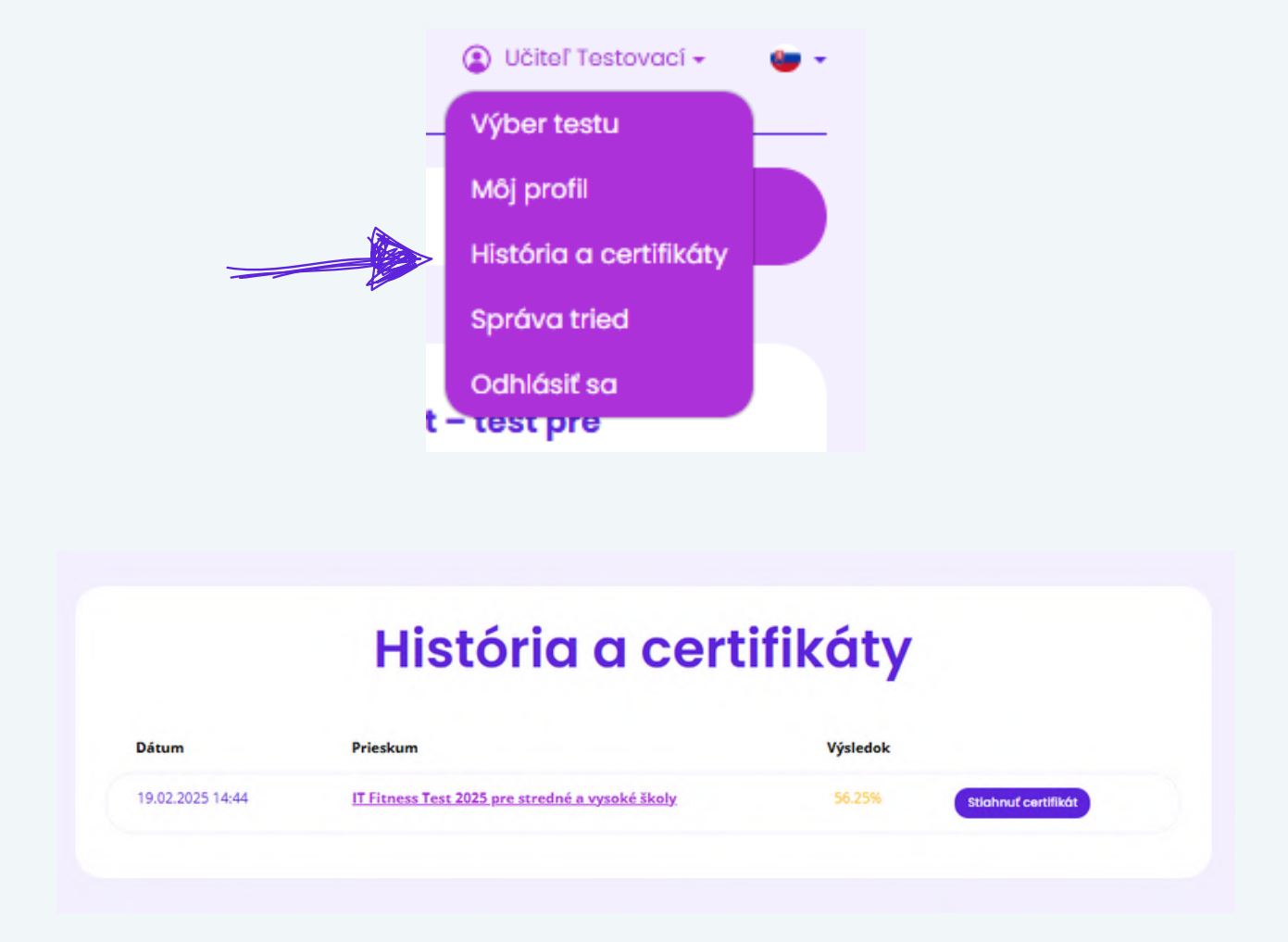

Keďže chceme, aby všetci žiaci mali rovnaké podmienky na vypracovanie testu, správne odpovede nezverejňujeme počas testovania, aby ich žiaci nezdieľali so svojimi kamarátmi.

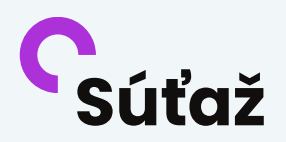

Každý rok pre študentov, učiteľov aj celé triedy pripravujeme súťaž o skvelé ceny. Nezabudnite sledovať našu webstránku <u>https://itfitness.eu/sk/sutaz/</u>, kde zverejníme informácie o vyhodnotení súťaže.

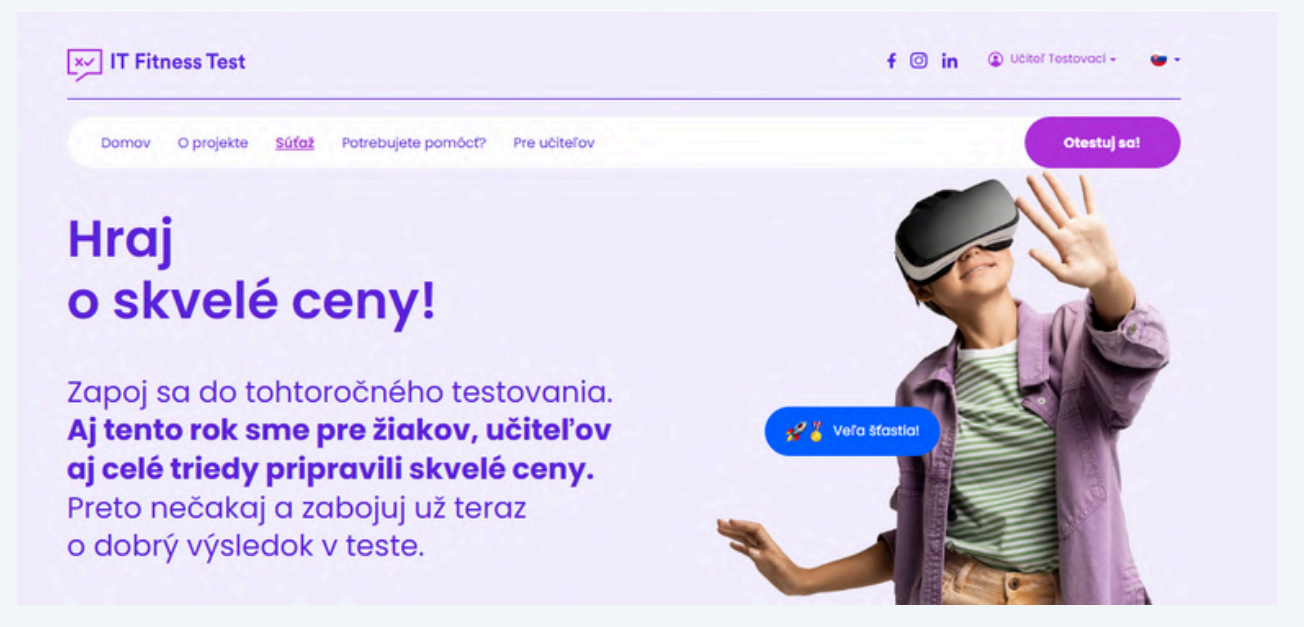

Víťazov súťaže budeme kontaktovať aj e-mailom. Možno práve vy a vaša trieda od nás získa niektoré zo skvelých cien.

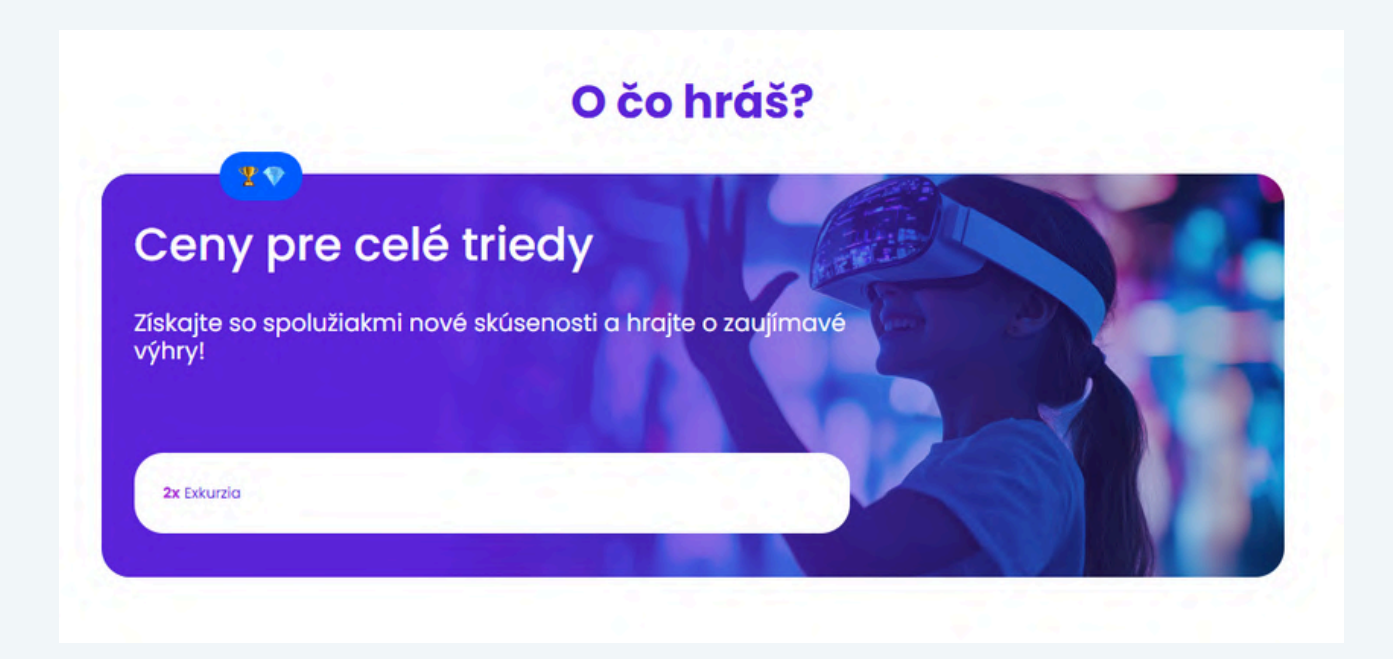

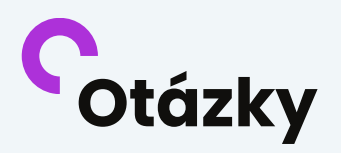

Ak máte otázky, kliknite na podstránku **Potrebujete pomôcť**, kde sú inštruktážne videá pre vás aj pre žiakov a takisto aj odpovede na najčastejšie kladené otázky.

| ijčastejšie otázl                    | kv                      | i                         |
|--------------------------------------|-------------------------|---------------------------|
| of otázky                            | Som zamestnanec/zvedavi |                           |
|                                      | Otázky a odpovede       |                           |
| eviem, koľko času mám                | Žiaci :                 | a nepriradili do správnej |
| udentom vyhradiť na<br>plnenie testu | triedy                  | ~                         |
| ncem škole nastaviť PIN              | 🗸 Žiaci I               | nojej triedy nemajú e-    |
|                                      | mailo                   | vé adresy 🗸 🗸 🗸           |
|                                      | mailo                   | vé adresy                 |

Ak ste odpoveď nenašli ani tam, kontaktuje nás prostredníctvom kontaktného formulára alebo nám napíšte na <u>slovakia@itfitness.eu</u> a my vašu požiadavku vyriešime v čo najkratšom čase.

| Učiteľ Testovací                  | testovaciuciteisr@gmail.com | Slovensko |  |
|-----------------------------------|-----------------------------|-----------|--|
|                                   |                             |           |  |
| Správa                            |                             |           |  |
|                                   |                             |           |  |
| Choem sa staf koordinátoror       | n školy                     |           |  |
| Oboznámil som sa s <u>Padmier</u> | nkami ochrany sükromia      |           |  |

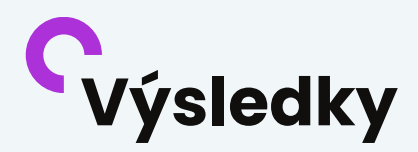

Ak vaši žiaci v teste dosiahli viac ako 50%, dosiahli naozaj dobrý výsledok a majú dobré digitálne zručnosti, ktoré môžu ďalej rozvíjať. Cieľom testu nie je dosiahnuť to, aby každý žiak mal výsledok 100%, ale aby vedeli nielen oni, ale aj vy, v akých oblastiach sú dobrí a v akých oblastiach je potrebné, aby sa ďalej vzdelávali.

#### **C** Naše odporúčania

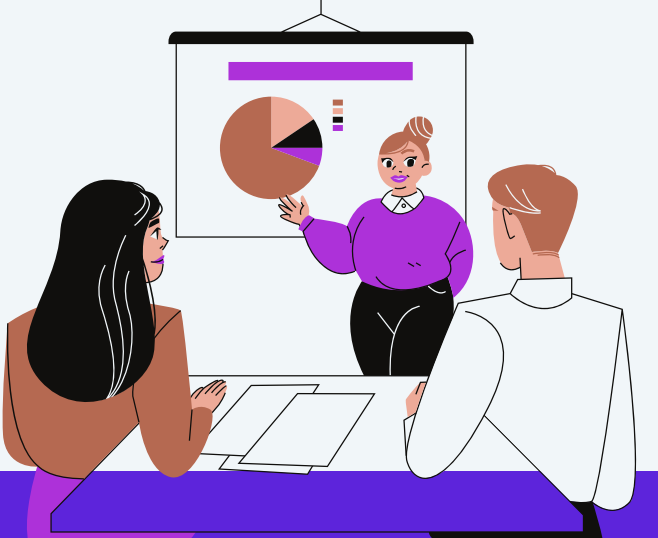

- Odporúčame, aby ste žiakom v rámci hodnotenia výsledkov povedali, čo znamená ich výsledok, aby ich skóre neodradilo od ďalšieho vzdelávania v oblasti digitálnych zručností.
- 3 Odporúčame, aby ste ich za dobrý výsledok ohodnotili a motivovali napr. dobrou známkou, alebo dodatočnými bodmi pre polročné alebo koncoročné hodnotenie.
- Odporúčame, aby ste žiakom vysvetlili aj údaj o percentile a čo znamená ich umiestnenie v celoslovenskom meraní.
- 4 Odporúčame, aby ste žiakov motivovali k čo najlepším výsledkom, keďže najlepšie triedy oceníme zaujímavými vecnými cenami, ale napr. aj exkurziou u niektorého z našich partnerov. Test by nemal byť len formalitou, ale aj zábavou.